## Uppsetning og notkun prófahugbúnaðar Inspera lokapróf

Inspera er hugbúnaður sem farið er inn á af vefslóðinni <u>https://bifrost.inspera.com/</u>. Þeir sem fara í lokuð gagnalaus próf þurfa að setja upp *Safe Exam Browser*. Hann þarf að setja upp á tölvu nemenda áður en farið er í prófið. Safe Exam Browser læsir notandann inn í Inspera á meðan prófi stendur og sjálfkrafa vistar vinnu nemanda á prófatíma. Forritið stýrir aðgengi að gögnum á tölvu og interneti.

## Þetta þarft þú að vita til að nota Inspera:

- EKKI er hægt að nota vafrann Microsoft Edge, nota verður Google Chrome, Mozilla Firefox eða Safari
- Athugið að ekki er hægt að taka próf á eldri stýrikerfum en Windows 7 eða macOS 10.12

## Þeir sem fara í lokað próf þurfa LÍKA að hlaða niður Safe Exam Browser áður en farið er í prófið

• Hér má finna leiðbeiningar um innskráningu í Inspera og uppsetningu Safe Exam Browser á tölvum með Windows stýrikerfi.

• Hér má finna leiðbeiningar um innskráningu í Inspera og uppsetningu Safe Exam Browser á Apple tölvum.

Þegar þessu hefur verið lokið eru þið tilbúin í próf, ekki reyna að opna Safe Exam Browser eftir að hann hefur verið settur upp, hann opnast sjálkrafa þegar farið er inn í prófið á prófdag..

Lykilorð fyrir Demo prófinu er <u>bif</u>123

## Leiðbeiningar fyrir prófdag

- 1. Þegar komið er á prófstað farið þið inn á https://bifrost.inspera.com/
- 2. Þið skráið ykkur inn með Bifrastar notendaupplýsingum ykkar

3. Þegar þið skráið ykkur inn birtist þessi valmynd:

| and the state | Mytests                                                                                                    | Archive                                                                                 | Demo tests                             |  |
|---------------|----------------------------------------------------------------------------------------------------|-----------------------------------------------------------------------------------------|----------------------------------------|--|
| Today         |                                                                                                    | 1. 1. <b>1. 1. 1. 1. 1. 1. 1. 1. 1. 1. 1. 1.</b> 1. 1. 1. 1. 1. 1. 1. 1. 1. 1. 1. 1. 1. |                                        |  |
| 👗 Individual  |                                                                                                    |                                                                                         | The test window started 23 minutes ago |  |
|               | New Test                                                                                                    |                                                                                         |                                        |  |
| S             | September 30, 2019 8:30 PM $\longrightarrow$ September 30, 2019 9:30 PM This test requires Safe Exam Browser |                                                                                         |                                        |  |
|               |                                                                                                    |                                                                                         |                                        |  |
|               |                                                                                                    | lick here to get ready                                                                  |                                        |  |
| _             |                                                                                                    |                                                                                         |                                        |  |

Þið smellið þá á *Click here to get ready*.

- 4. **Ef þið eruð í opnu prófi** þá getið þið byrjað prófið um leið og prófavörður gefur grænt ljós
- 5. Ef þið eruð að fara í lokað próf þá þurfið þið að opna prófið í Safe Exam Browser

| Individual C The test window started 26 minutes ago                                                                                                    |  |  |  |
|----------------------------------------------------------------------------------------------------|--|--|--|
| New Test                                                                                                    |  |  |  |
|                                                                                                    |  |  |  |
| • Your browser is not correct. This test requires Safe Exam Browser                                                                                                    |  |  |  |
| l have Safe Exam Browser installed:                                                                                                    |  |  |  |
| Start test in Safe Exam Browser       1         When starting the test, your computer will be locked down until you are finished with the test.         All active sessions in Firefox browser will be closed.         Note: You will be prompted for a SEB password inside the SEB browser. |  |  |  |
| I don't have Safe Exam Browser installed:<br>2. Download                                                                                                    |  |  |  |

6. Ef að þið hafið þegar sett upp Safe Exam Browser í tölvunni ykkar getið þið smellt á 1. Start test in Safe Exam Browser og þar með hafið prófið. Ef þið hins vegar hafið ekki sótt Safe Exam Browser í tölvuna smellið þið á 2. Download og sækið og vistið í tölvuna Safe Exam Browser.

- Þegar þið smellið á Start test in Safe Exam Browser þá mun birtast gluggi sem biður ykkur um SEB password, það lykilorð er einnig á blaðinu sem prófaverðir láta ykkur hafa fyrir upphaf prófs.
- Þegar þið hafið skráð ykkur inn með SEB lykilorðinu þá getið þið hafið próf um leið og prófavörður gefur grænt ljós.

Nánari upplýsingar eru veittar hjá prófstjóra gegnum profstjori@bifrost.is eða uupplýsinga og tækniþjónustu skólans í gegnum <u>hjalp@bifrost.is</u>